# iɑᆿ)2000V 스마트 서비스 퀵가이드

SMART SERVICE

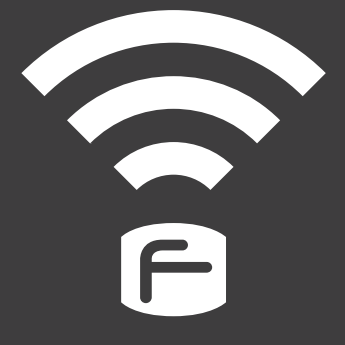

### 알림

저희 ㈜파인디지털의 단말기 Finedrive iQ 3D 2000v을 구입해 주셔서 대단히 감사합니다. 제품을 사용하시기 전에 반드시 이 설명서를 읽어 주십시오. 제품의 수명은 올바른 사용법과 비례하며, 불완전한 사용은 제품 고장은 물론 차량손상과 교통사고의 원인이 될 수 있습니다.

본 문서는 ㈜파인디지털의 Finedrive iQ 3D 2000v 모델을 기준으로 작성되었으며, 구입 모델에 따라 사용설명서에 소개된 기능에 제한이 있을 수 있습니다.

또, 제품 성능 향상을 위하여 사용자에게 통보 없이 일부 형태 및 기능이 변경될 수 있으며, 사용설명서의 내용과 그림은 소프트웨어 버전에 따라 다를 수 있습니다.

#### 보증 및 지원

- 본 기기의 소프트웨어는 최신 버전으로 업그레이드 할 수 있습니다. 업그레이드 방법 및 최신 버전의 소프트웨어는 www.fine-drive.com을 참조하십시오. 사용 설명서의 최신판 또한 www.fine-drive.com에서 보거나 내려 받을 수 있습니다.
- (취파인디지털에서 허가한 형태 이외의 경우에 대한 판매행위 및 적합성 등의 사항에 대해 암시적인 보증을 포함한 어떤 형태의 보증도 제공하지 않습니다.
- (취파인디지털은 본 설명서에 포함된 오류와 본 설명서, 또는 본 설명서에 포함된 설명, 예제, 기능, 활용과 관련된 우발적 또는 결과적 손해에 책임이 없으며, 이 자료의 제공, 설명 또는 사용으로 인해 발생되는 우발적 또는 결과적 손해에 대해서도 책임지지 않습니다.

#### 저작권 및 상표권

- 본 설명서는 저작권법에 의해 보호되고 있으며, 모든 권리는 법적인 보호를 받고 있습니다. 저작권법에 의해 허용되는 경우를 제외하고는 본 설명서의 어떤 부분도 ㈜파인디지털의 사전 서면 동의없이 사진복제, 복사, 수정 및 번역할 수 없습니다.
- Finedrive iQ 3D 2000v 로고는 ㈜파인디지털의 등록상표입니다.
- 'SD로고' 는 미국 및 기타 국가에서 사용되는 Secure Digital의 상표입니다.
- Microsoft, Windows, Windows 로고, ActiveSync는 미국 및 기타국가에서 Microsoft Corporation의 등록상표입니다.

(**주)파인디지털** ㈜파인디지털 경기도 성남시 중원구 상대원동 513-15 선택시티 603호 파인드라이브 고객만족센터 1588-4458

## 목 차

| 스마트 서비스                     |
|-----------------------------|
| 스마트 퀵서비스를 위한 휴대폰 등록04       |
| 무선 하이파이 서비스를 위한 카오디오 등록  29 |
| 스마트 파인드라이브 이용하기             |
| 스마트 퀵서비스 이용하기               |
| 무선 하이파이 이용하기                |
| FAQ 56                      |

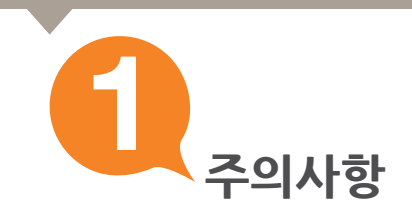

사용자의 안전을 지키고 재산상의 손해 등을 막기 위한 내용이오니 올바른 방법으로 사용하시기 바랍니다.

- 1. 운전 중 내비게이션을 절대 조작하지 마십시오.
- 2. 현 교통법규를 반드시 준수하여 주십시오.
- 3. 사용자 임의로 분해 혹은 수리하지 마십시오.
- 4. 제품을 적정온도에서 사용하여 주십시오.
- 5. 제품을 이동할 경우 시거잭에서 전원 케이블을 분리하고 거치대에서 본체를 분리한 후 이동하십시오.
- 제품 동작 중 차량의 시동을 끌 경우 실행되고 있는 프로그램을 종료하여 바탕화면으로
   이동하신 후 차량의 시동을 안전하게 꺼주십시오.
- 7. 무리한 충격이나 이물질을 넣지 마십시오.
- 8. 엔진 정지 중 장시간 사용을 금합니다.

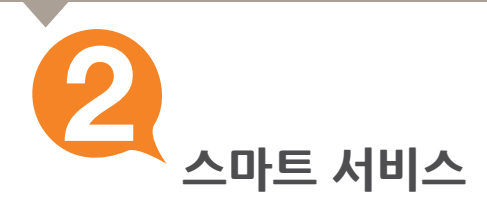

### 1.파인드라이브의 스마트 서비스 소개

#### 1) 스마트 퀵서비스

• 휴대폰 테더링을 통하여 교통정보, 안전운전정보, 위성궤도 정보, 날씨정보, DMB 방송 정보를 내비게이션 부팅과 동시에 수신할 수 있습니다.

#### 2) 무선 하이파이

•내비게이션의 모든 사운드를 자동차 스피커로 감상 할 수 있습니다.

#### 3) 스마트 파인드라이브

찬고

- ·이브리모컨의 모든 기능을 스마트 파인드라이브 어플리케이션으로 이용할 수 있습니다.
- •스마트폰의 구글 음성인식을 통한 길찾기 서비스를 받을 수 있습니다.

### A. 스마트 퀵서비스, 스마트 파인드라이브를 이용하려면 스마트폰을 내비게이션에 연결해야 합니다.

(스마트폰 연결은 처음 1회만 하면 이후 별도의 과정없이 이용하실 수 있습니다. 갤럭시S 2와 기타 안드로이드폰은 스마트 퀵서비스 이용 전 스마트 파인드라이브 어플을 실행해야 합니다.)

# B. 무선 하이파이 서비스를 이용하려면 내비게이션에 카오디오를 등록해야 합니다.

(카오디오 등록은 처음 1회만 등록하면 이후 별도의 등록 없이 이용할 수 있습니다.)

### C. "스마트 파인드라이브" 어플리케이션(무료)은 구글 마켓에서 다운로드 받아 이용할 수 있습니다.

. 블루투스는 휴대폰 및 기타 IT제품에서 데이터를 전송하거나 음성 통화를 하는데 사용되는 통신방식이며, 휴대폰의 경우 블루투스 통신 도달거리는 약10m 내외입니다.

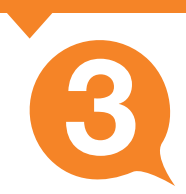

## 2. 파인드라이브 스마트 서비스 지원 휴대폰

스마트 퀵서비스, 스마트 파인드라이브를 이용하기 위해서는 휴대폰과 내비게이션이 연결되어야 합니다.

iQ 3D 2000v에서 연결이 가능한 휴대폰은 다음과 같습니다.

|            | 스마트 파인드라이브 | 스마트 퀵서비스 |
|------------|------------|----------|
| 아이폰 3GS    | X          | 0        |
| 아이폰 4      | X          | 0        |
| 갤럭시S, 갤럭시K | 0          | 0        |
| 갤럭시S 2     | ο          | 0        |
| 기타 안드로이드폰  | 0          | 0        |

- · 스마트 퀵서비스 연결은 갤럭시S 2와 안드로이드폰에서 "스마트 파인드라이브" 어플리케이션으로 지원됩니다. (갤럭시S(K)는 휴대폰에서 직접 연결)
- 무선 하이파이를 이용할 때는 차량 오디오와 블루투스로 연결된 모든 장비를 해제(삭제)해야 합니다.
- · 스마트 파인드라이브는 320x480, 480x800, 540x960 해상도를 지원하는 안드로이드폰에 설치할 수 있으며 일부 안드로이드폰에서는 지원되지 않을 수 있습니다. 지원 가능한 휴대폰은 추후 확대될 예정입니다.
- 스마트 퀵서비스 데이터 수신 중에는 휴대폰의 인터넷 서비스를 이용할 수 없습니다.

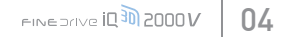

2 통신사별로 무료데이터 한도가 상이할 수 있습니다 가입하신 통신사(SKT, KT, LG U+)에 문의하셔서 요금제를 확인하시기 바랍니다.

1 데이터 무제한 요금제(올인원55 이상)에 가입하셨다면 완전 무료로 사용할 수 있습니다. 무료데이터 500MB 요금제(올인원45) 또는 100MB 요금제(올인원35) 등에 가입하셨다면,

무료 데이터 한도를 초과하여 사용할 때 통신 요금이 발생됩니다.(SK 텔레콤 기준)

※ 스마트 퀵서비스의 이용료는 무료입니다. 그러나 3G 네트워크를 이용하므로 통신 요금이 발생할 수 있습니다.

5. 기타 안드로이드폰은 25페이지를 참고하세요.

- 4. 갤럭시S 2는 20페이지를 참고하세요.

- 3. 갤럭시S(K)는 15페이지를 참고하세요.
- 1. 아이폰 3GS는 5페이지를 참고하세요. 2. 아이폰 4는 10페이지를 참고하세요.

휴대폰이 서비스 대상이라면?

## 스마트 퀵서비스를 이용하려면 휴대폰을 연결해야 합니다. 우선 사용하시는 휴대폰이 서비스 대상인지 3페이지에서 확인하세요.

# 스마트 퀵서비스를 위한 휴대폰 등록

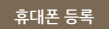

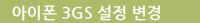

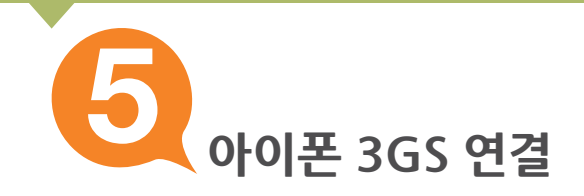

아이폰 3GS를 연결하기 전에 설정을 그림과 같이 변경하세요.

## 아이폰 3GS 설정 변경하기

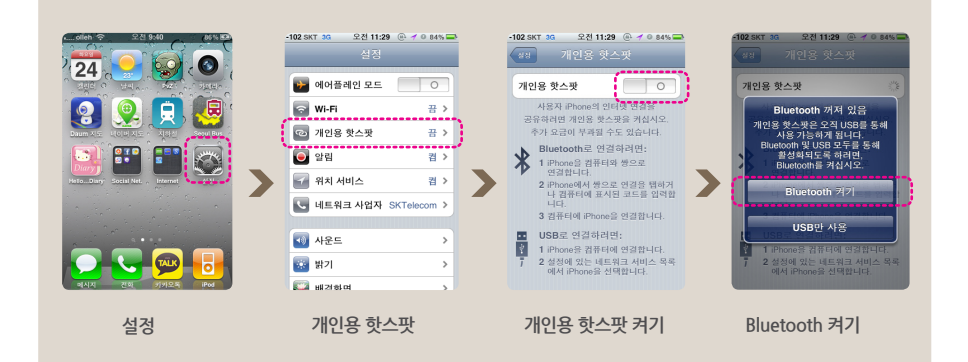

※ 개인용 핫스팟 설정과 관련된 자세한 내용은 "제품설명서"를 참고하십시오.

## 내비게이션에 아이폰 3GS 연결하기

 1) 바탕화면에서 "▶" [▶] ]를 눌러 바탕화면 세 번째 설정 화면으로 이동하세요.

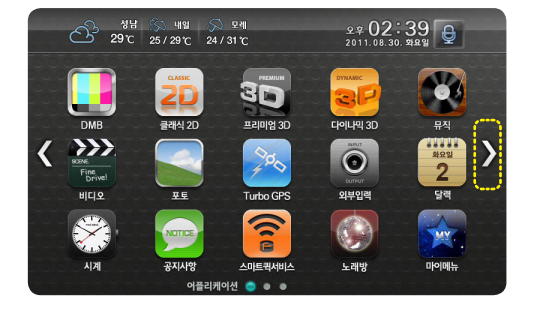

안심내비인증

휴대폰 연결

위의 "스마트 퀵서비스 이용하기"에 체크하세요 스마트 퀵서비스를 이용하려면 휴대폰을 연결해야 되며 연결 시 과금될 수 있습니다.

 대에덕 무패한 요금제(올안된당도 당시)에 가입어셨다면 환전 무료로 이용할 수 있습니다. 무료택이덕 500MB 요금제(올안된45) 또는 100MB 요금제(올안된55) 통색 가입여섯만명, 무료 데이터 안전도 초고하여 이용일 때 통신 요금의 발생됩니다.(5K 명제 관리 가준)
 통신사별로 무료데이터 면도가 상영할 수 있습니다. 기업여성 통신사(SKT, KT, LG, LG) 내의 문의여서서 요금제를 확인하시기 비행니다.

설정

설정복원

스마트 퀵서비스의 이용료는 무료입니다. 그러나 휴대폰을 연결하므로 통신 요금이 발생할 수 있습니다.

 $\overline{\bigcirc}$ 

소리설정

설정백업

🔲 스마트 퀵서비스 이용하기

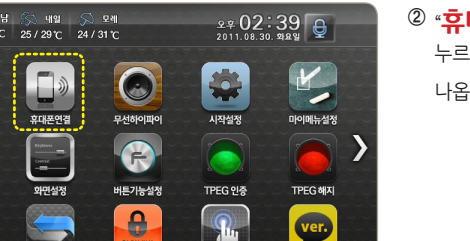

터치조적

시스템정보

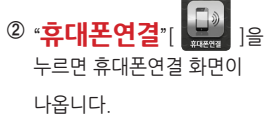

③ 휴대폰연결 화면에서 "스마트 퀵서비스 이용하기"에 "**체크**"하세요.

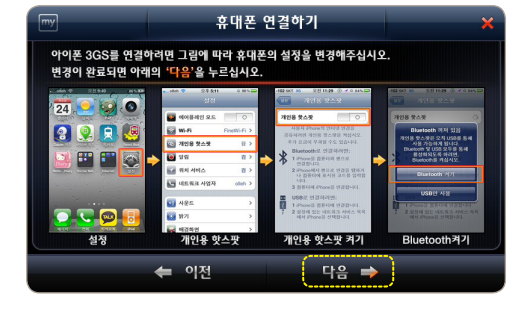

⑥ 휴대폰 설정변경을 위한 화면이 나옵니다. 스마트 서비스 퀵가이드 5페이지 설명대로 아이폰 3GS를 설정하셨다면 "다음" [ 다음 →

버튼을 누르세요.

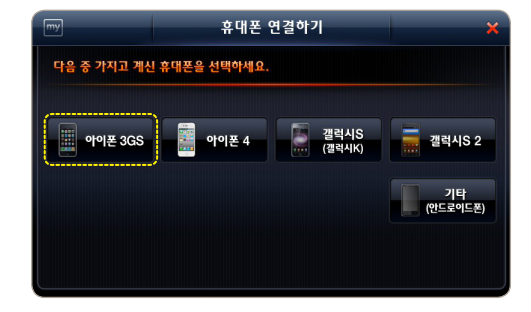

⑤ 휴대폰 연결하기 화면에서 "아이폰 3GS"를 누르세요.

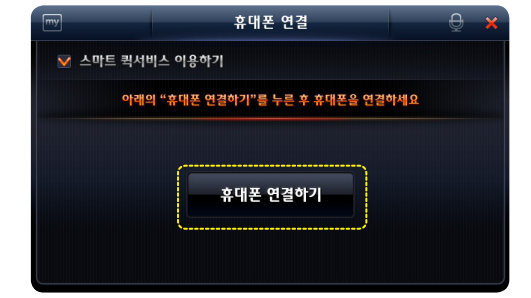

"**휴대폰 연결하기**"를 누르세요.

④ 설정에 체크하면 나타나는

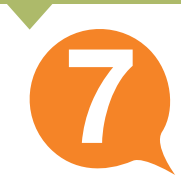

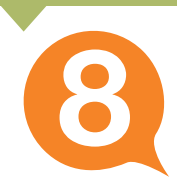

| my          | 휴대폰 연결하기           | ×     |
|-------------|--------------------|-------|
| 휴대폰에서 피     | 인드라이브와의 연결을 수락하세요. |       |
| 연결 가능한 위    | 후대폰 (2)            |       |
| [] iPhone 3 | GS                 | !</td |
| [] SCH-B90  | 00                 |       |
|             |                    |       |
|             |                    |       |
|             |                    |       |
|             |                    |       |

- ⑦ 연결 가능한 휴대폰이 검색되면서 주변에 있는 휴대폰의 이름이 나타납니다.
  - 그중 연결할 휴대폰을 누르세요.

| my          | 휴대폰 연결하기                            | × |
|-------------|-------------------------------------|---|
| 목록에서 연결하    | t실 휴대폰을 누르세요.                       |   |
| 연결 가능한 🕯    |                                     | < |
| [] iPhone 3 | iPhone 3GS로 연결을 시도합니다.<br>연결하시겠습니까? |   |
| [] SCH-B9(  |                                     |   |
|             | 확인 취소                               |   |
| L.          | <u> </u>                            | J |
|             |                                     |   |

⑧ 원하는 휴대폰을 누르고 확인창이 나타나면 "확인"을 누르세요.

### ※ 연결할 휴대폰이 검색 안될 때는 아래의 순서대로 재시도 하십시오.

1. 아이폰 3GS의 개인용 핫스팟, 블루투스 설정상태를 확인하십시오.

2. 내비게이션에서 '이전' 버튼을 누르고 처음부터 다시 진행하십시오.

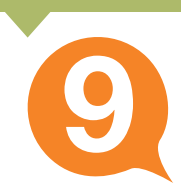

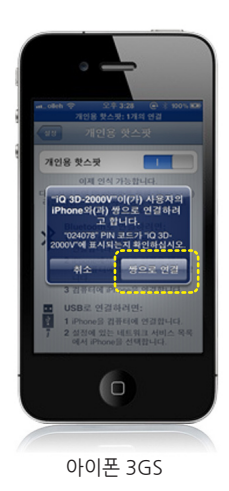

감사합니다. 스마트 퀵서비스 이용을 위한

모든 설정이 완료되었습니다.

확 인

⑨ 연결할 휴대폰을 내비게이션에서 누르면 휴대폰에 연결 승인을 요청하는 확인창이 나타납니다.

#### **확인창에서 "<mark>쌍으로 연결</mark>"을** 누르세요

(확인창의 메시지는 휴대폰에 따라 다를 수 있습니다.)

⑩ 승인이 완료되면 내비게이션에 다음과 같이 연결완료 메시지가 나타납니다. 화면에서 "확인"을 누르세요.

스마트 퀵서비스를 이용하기 위한 휴대폰 연결이 완료되고 바탕화면으로 이동합니다.

※ 처음 1회 연결 이후에는 별도의 과정 없이 자동으로 연결됩니다.

아이폰 4 설정 변경

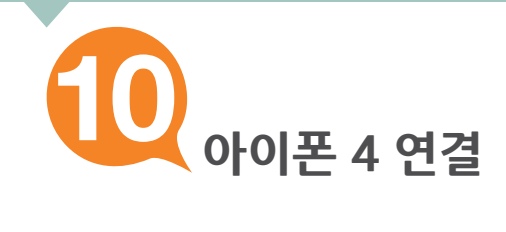

아이폰 4를 연결하기 전에 설정을 그림과 같이 변경하세요.

## 아이폰 4 설정 변경하기

|    | 이유 등 취진         이유 등 취진         이유 등 취진           123         123         123           12         123         123           12         123         123           12         123         123           12         124         124           12         124         124           13         124         124           14         124         124           14         124         124           14         124         124           14         124         124           14         124         124           14         124         124           14         124         124           14         124         124           14         124         124           14         124         124           14         124         124           14         124         124           14         124         124           14         124         124           14         124         124           14         124         124           14         124         124 | ott     24 541       CIC     CIC       CIC     CIC       CIC | (11) 전 2014 000<br>전 기업은 옷스켓<br>기업은 옷스켓<br>기업은 옷스켓<br>아무F 및 Bluetooth 제지 있을<br>지역을 찾스킬은 근직 USB을 통해<br>전 방스킬은 근직 USB을 통해<br>지역을 하는 것을 하는 것<br>가 제도 및 Bluetooth 제지<br>USB인 사망<br>USB인 사망<br>USB인 사망<br>USB인 사망<br>USB인 사망<br>USB인 AR |
|----|----------------------------------------------------------------------------------------------------|----------------------------------------------------------------------------------------------------|----------------------------------------------------------------------------------------------------|
| 설정 | 개인용 핫스팟                                                                                                    | 개인용 핫스팟 켜기<br>(Wi-Fi 암호설정)                                                                                                    | Wi-Fi 및<br>Bluetooth 켜기                                                                                                    |

#### ※ 개인용 핫스팟 설정과 관련된 자세한 내용은 "제품설명서"를 참고하십시오.

※ 스마트 퀵서비스를 이용하기 위해서는 아이폰의 펌웨어를 업그레이드해야 합니다.

"설정 ▶ 일반 ▶ 정보" 에서 버전을 확인하세요. 다음의 버전 이상에서 서비스 이용이 가능합니다. 펌웨어 업그레이드 방법은 사용하고 계신 휴대폰 "제품설명서"를 참고하세요.

| 아이폰 3GS | 4.3 |
|---------|-----|
| 아이폰 4   | 4.3 |

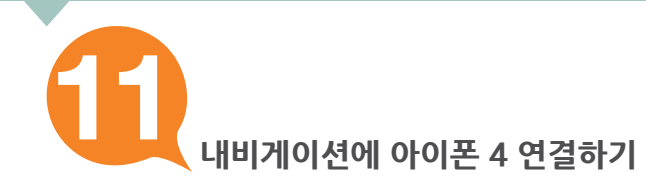

DME

HICI S

<

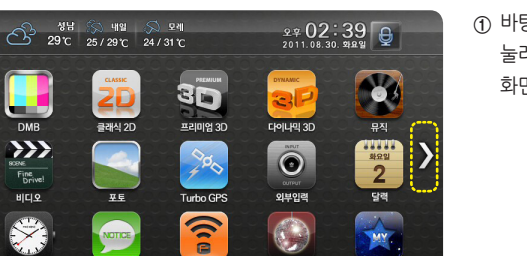

노래방

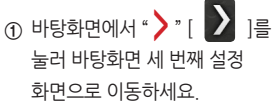

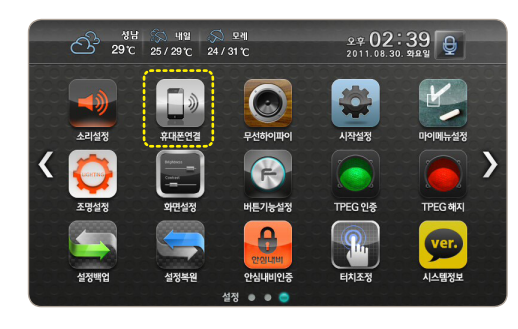

스마트퀵서비스

어플리케이션 🔵 🛛 🔿

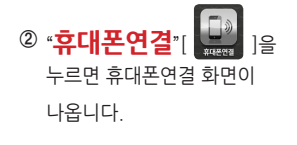

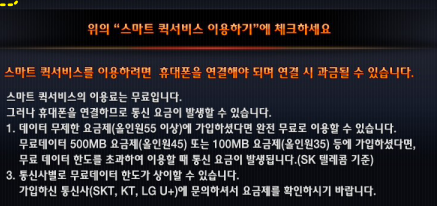

휴대폰 연결

스마트 퀵서비스 이용하기

③ 휴대폰 연결 화면에서 "스마트 퀵서비스 이용하기"에 "**체크**"하세요

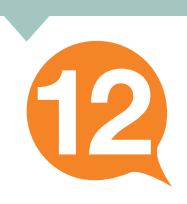

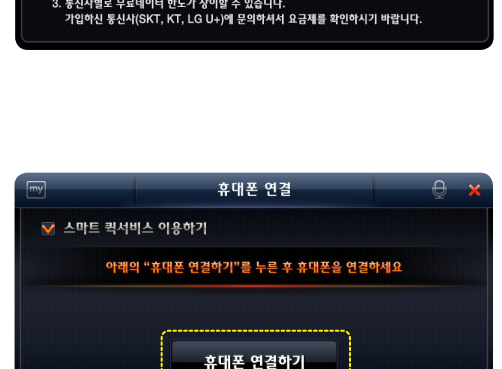

"**휴대폰 연결하기**"를 누르세요.

④ 설정에 체크하면 나타나는

13

※ 연결할 휴대폰이 검색 안될 때는 아래의 순서대로 재시도 하십시오.

1. 아이폰 3GS의 개인용 핫스팟, 블루투스 설정상태를 확인하십시오.

2. 내비게이션에서 '이전' 버튼을 누르고 처음부터 다시 진행하십시오.

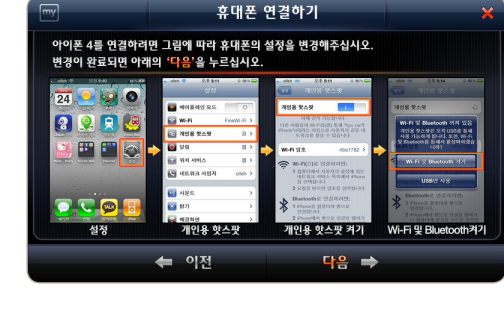

⑥ 휴대폰 설정변경을 위한 화면이 나옵니다. 스마트 서비스 퀵가이드 10페이지 설명대로 아이폰 4를 설정하셨다면 "다음"[ 다음 → 버튼을 누르세요

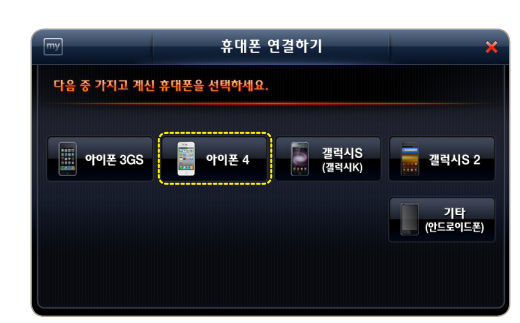

⑤ 휴대폰 연결하기 화면에서 "아이폰 4"를 누르세요.

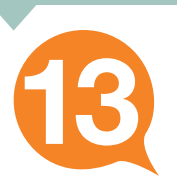

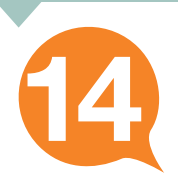

| my         | 휴대폰 연결하기   | ×  |
|------------|------------|----|
| 목록에서 연결하실  | 휴대폰을 누르세요. |    |
| 연결 가능한 휴대폰 | · (1)      | C) |
| ] iPhone 4 |            |    |
|            |            |    |
|            |            |    |
|            |            |    |
|            |            |    |
|            |            |    |

⑦ 연결 가능한 휴대폰이 검색되면서 주변에 있는 휴대폰의 이름이 나타납니다. 그 중 연결할 휴대폰을 누르세요.

- 감사합니다. 스마트 퀵서비스 이용을 위한 모든 설정이 완료되었습니다. 확 인
- ⑧ 승인이 완료되면 내비게이션에 다음과 같이 연결완료 메시지가 나타납니다. 화면에서 "확인"을 누르세요.

스마트 퀵서비스를 이용하기 위한 휴대폰 연결이 완료되고 바탕화면으로 이동합니다.

#### ※ 처음 1회 연결 이후에는 별도의 과정 없이 자동으로 연결됩니다.

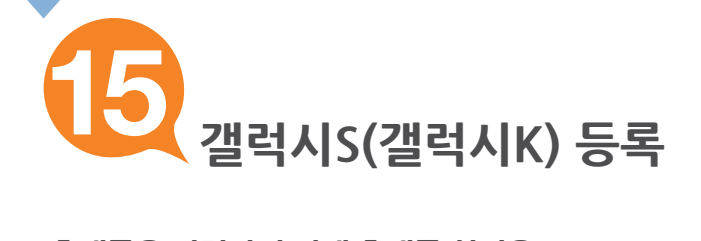

## 휴대폰을 연결하기 전에 휴대폰 설정을 그림과 같이 변경하세요.

|                                                                                                    | <ul> <li>★ ₹ ml(2 2 4 41)</li> <li>#3 ⊈3</li> <li>주 무선 및 네트워크</li> <li>주 통화 설정</li> <li>◆ 소리</li> <li>◆ 다스플레이</li> <li>값 장소 및 보안</li> <li>※ 88 프로그램</li> <li>* 개와 미드 기차</li> </ul> | ····································  | ····································                        |
|----------------------------------------------------------------------------------------------------|----------------------------------------------------------------------------------------------------|---------------------------------------|-------------------------------------------------------------|
| →         →         →         →         →         →         →         →         →         →         →         →         →         →         →         →         →         →         →         →         →         →         →         →         →         →         →         →         →         →         →         →         →         →         →         →         →         →         →         →         →         →         →         →         →         →         →         →         →         →         →         →         →         →         →         →         →         →         →         →         →         →         →         →         →         →         →         →         →         →         →         →         →         →         →         →         →         →         →         →         →         →         →         →         →         →         →         →         →         →         →         →         →         →         →         →         →         →         →         →         →         →         →         →         →         →         → | 🔛 응용프로그램<br>📀 계정 및 동기화                                                                                                    | 0절을 공유해 보세요.<br>VPN 설정<br>VPN 설정 및 관리 | Monster II(**9012) 교<br>패어링되었습니다<br>IM-5330 용<br>패어링(#57) 용 |

### ※ 블루투스 설정과 관련된 자세한 내용은 휴대폰 "제품설명서"를 참고하십시오.

· (11) (11) (1)) (1)) (1

내비게이션에 갤럭시S(갤럭시K) 등록하기

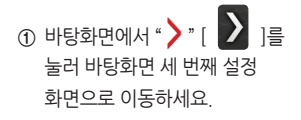

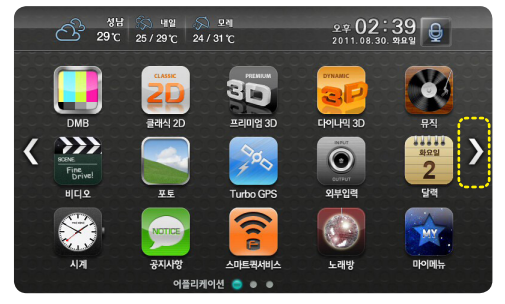

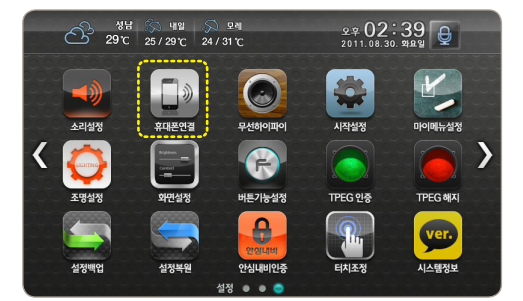

휴대폰 연결

위의 "스마트 퀵서비스 이용하기"에 체크하세요 스마트 퀵서비스를 이용하려면 휴대폰을 연결해야 되며 연결 시 과금될 수 있습니다.

그나가 취재님을 갑으러 가공 전 공가 극 교통 한 가공과 가공 - 데이터 무재한 요금체(출인원65) 이상에 기업하였다면 환전 무료로 이용할 수 있습니다. 무료 데이터 600MB 요금체(출인원45) 또는 100MB 요금체(출인원55) 등색 기업하였다면, 무료 데이터 안동 초과하여 이용할 때 통산 요금의 발생입니다.(SK 연왕권) 다. - 등원사별로 무료텍터 변도가 상명할 수 있습니다. 기업하십 동산(SKT, KT, LG, LG) 내의 문의하셔서 요금체를 확인하시기 배랍니다.

🔲 스마트 퀵서비스 이용하기

스마트 퀵서비스의 이용료는 무료입니다. 그러나 휴대폰을 연결하므로 통신 요금이 발생할 수 있습니다.

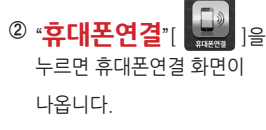

 ③ 휴대폰연결 화면에서 "스마트 퀵서비스 이용하기"에
 "체크"하세요.

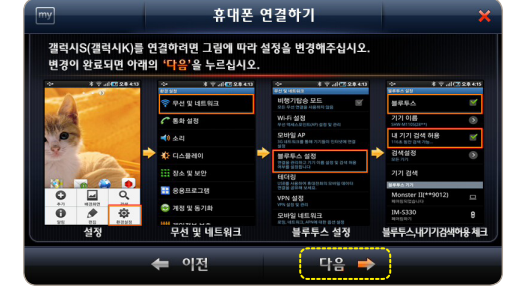

- 설정하셨다면 "다음" [ 다음 🔿 버튼을 누르세요.
- ⑥ 갤럭시S(갤럭시K) 설정변경을 위한 화면이 나타납니다. 스마트 서비스 퀵가이드 **15 페이지** 설명대로 갤럭시S(갤럭시K)를

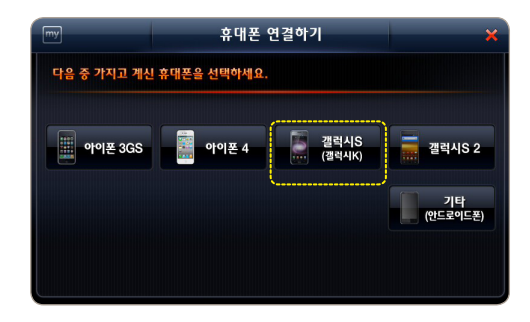

- "갤럭시S(갤럭시K)"를 누르세요.
- 휴대폰 연결 👽 스마트 퀵서비스 이용하기 아래의 "휴대폰 연결하기"를 누른 후 휴대폰을 연결하세요 휴대폰 연결하기

⑤ 휴대폰 연결하기 화면에서

**"휴대폰 연결하기**"를 누르세요.

④ 설정에 체크하면 나타나는

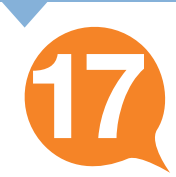

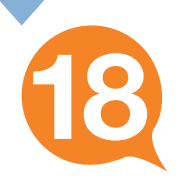

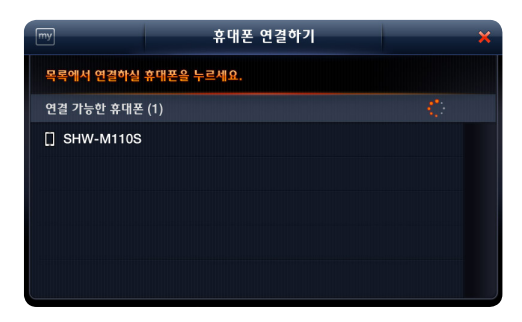

- ⑦ 연결 가능한 휴대폰이 검색되면서 주변에 있는 휴대폰의 이름이 나타납니다.
  - 그 중 **연결할 휴대폰을 누르세요.**

| my       | 휴대폰 연결하기                          | × |
|----------|-----------------------------------|---|
| 휴대폰에서 파업 | 인드라이브와의 연결을 수락하세요.                |   |
| 연결 가능한 휴 |                                   |   |
| [] ѕсн-е | SHW-M110S로 연결을 시도합니다<br>연결하시겠습니까? |   |
| 🚺 UnKno  |                                   |   |
| [] ѕнw-  | 확인 취소                             |   |
| 🛛 SHW-М  | 1105                              |   |
|          | ← 이전 다음 →                         |   |

⑧ 원하는 휴대폰을 누르고 확인창이 나타나면 "확인"을 누르세요.

#### ※ 휴대폰이 검색 안될 때는 아래의 순서대로 재시도 하십시오.

- 1. 휴대폰의 설정상태를 확인하십시오.
- 2. 내비게이션에서 '이전' 버튼을 누르고 처음부터 다시 진행하십시오.

처음 1회 등록 이후에는 별도의 과정 없이 자동으로 연결됩니다.

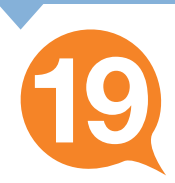

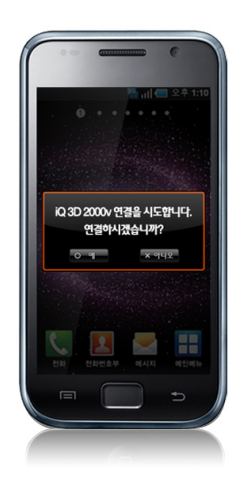

⑨ 연결할 휴대폰을 내비게이션에서 누르면 휴대폰에 연결 승인을 요청하는 확인창이 나타납니다.

확인창에서 연결을 승인하세요. (확인창의 메시지는 휴대폰에 따라 다를 수 있습니다.)

| 감사합니다.<br>스마트 퀵서비스 이유은 위하 |  |
|---------------------------|--|
| 모든 설정이 완료되었습니다.           |  |
| 확 인                       |  |

⑩ 승인이 완료되면 내비게이션에 다음과 같이 등록완료 메시지가 나타납니다. 화면에서 "확인"을 누르세요.

스마트 퀵서비스를 이용하기 위한 휴대폰 등록이 완료되고 바탕화면으로 이동합니다.

※ 처음 1회만 연결하면 이후에는 별도의 과정 없이 휴대폰이 자동으로 연결됩니다.

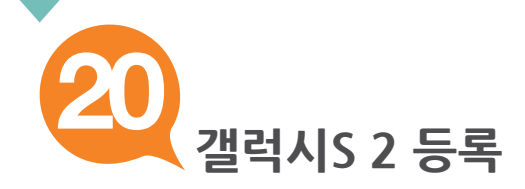

### 휴대폰을 연결하기 전에 휴대폰 설정을 그림과 같이 변경하세요.

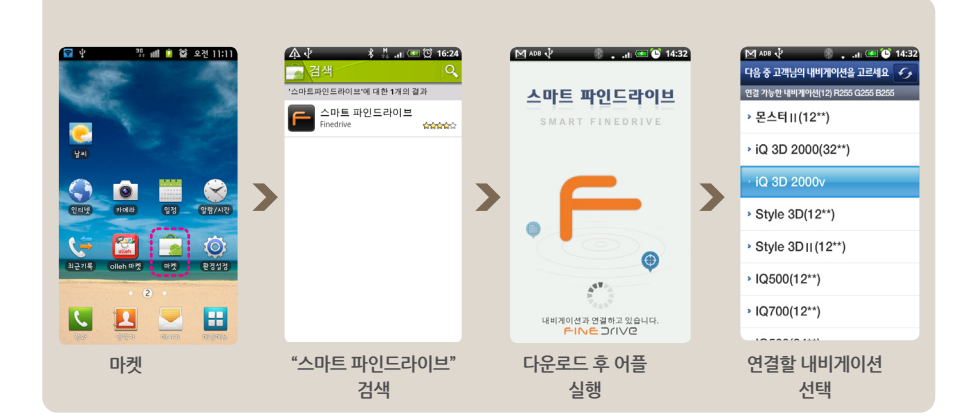

### ※ 마켓 이용과 관련된 자세한 내용은 휴대폰 "제품설명서"를 참고하십시오.

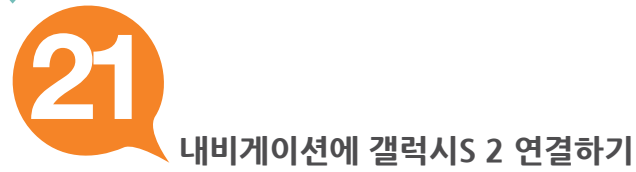

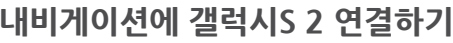

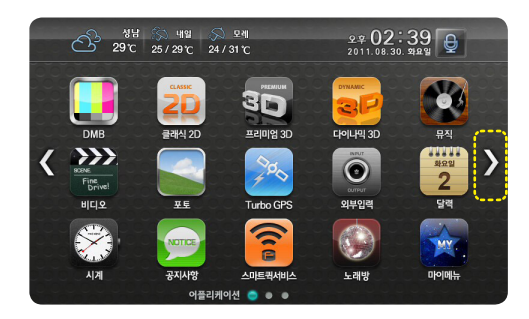

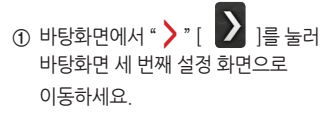

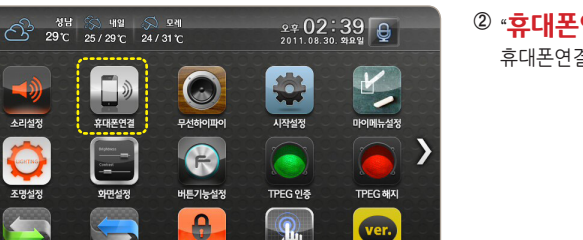

시스템정보

터치조정

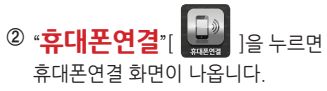

설정복원

설정백업

안심내비인증

설정 🔹 🔹 🧲

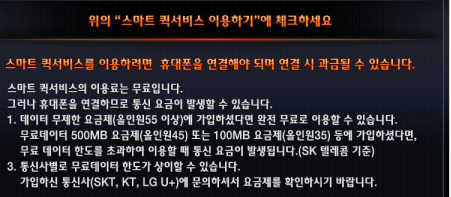

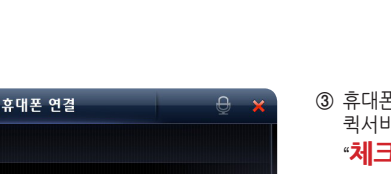

③ 휴대폰연결 화면에서 "스마트 퀵서비스 이용하기"에 "**체크**"하세요.

④ 설정에 체크하면 나타나는 "휴대폰 연결하기"를 누르세요.

✓ 스마트 퀵서비스 이용하기
 아레의 "휴대폰 연결하기"를 누른 후 휴대폰을 연결하세요
 휴대폰 연결하기

휴대폰 연결

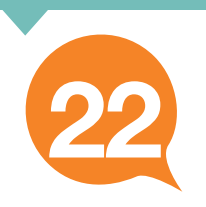

스마트 퀵서비스 이용하기

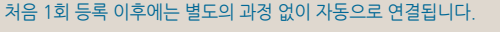

2. 스마트 파인드라이브 어플이 실행되어 있는지 확인하십시오. 3. 내비게이션에서 '이전' 버튼을 누르고 처음부터 다시 진행하십시오.

휴대폰이 검색 안될 때는 아래의 순서대로 재시도 하십시오.

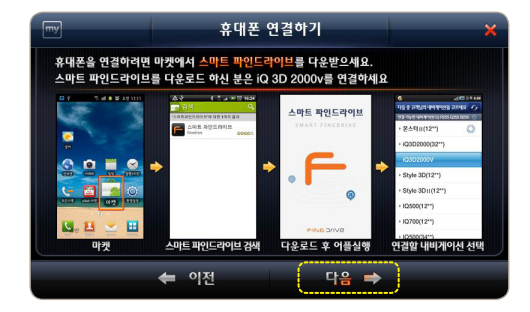

※ 1. 휴대폰의 설정상태를 확인하십시오.

- ⑥ 갤럭시S 2설정변경을 위한 화면이 나타납니다. 스마트 서비스 퀵가이드 20페이지 설명대로 갤럭시S 2를 설정하셨다면 "다음" [ 다음 🔿 ] 버튼을 누르세요
- 다음 중 가지고 계신 휴대폰을 선택하세요 갤럭시S (갤럭시K) 아이폰 3GS 아이폰 4 갤럭시S 2 기타 (안드로이드폰)

휴대폰 연결하기

⑤ 휴대폰 연결하기 화면에서 "갤럭시S 2"를 누르세요.

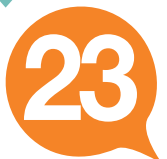

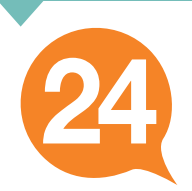

| 감사합니다.<br>스마트 퀵서비스 이용을 위한<br>모든 설정이 완료되었습니다. |  |
|----------------------------------------------|--|
| <u>अ</u> श्                                  |  |

⑦ 승인이 완료되면 내비게이션에 다음과 같이 연결완료 메시지가 나타납니다. 화면에서 "확인"을 누르세요.

스마트 퀵서비스를 이용하기 위한 휴대폰 연결이 완료되고 바탕화면으로 이동합니다.

#### ※ 처음 1회 연결 이후에는 별도의 과정 없이 자동으로 연결됩니다.

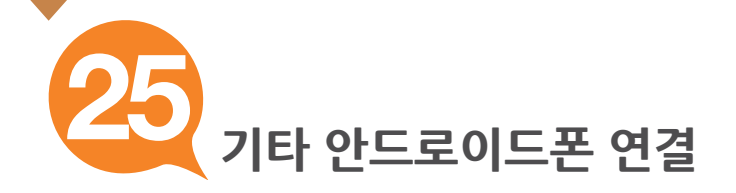

## 휴대폰을 연결하기 전에 휴대폰 설정을 그림과 같이 변경하세요.

## 안드로이드폰 설정 변경하기

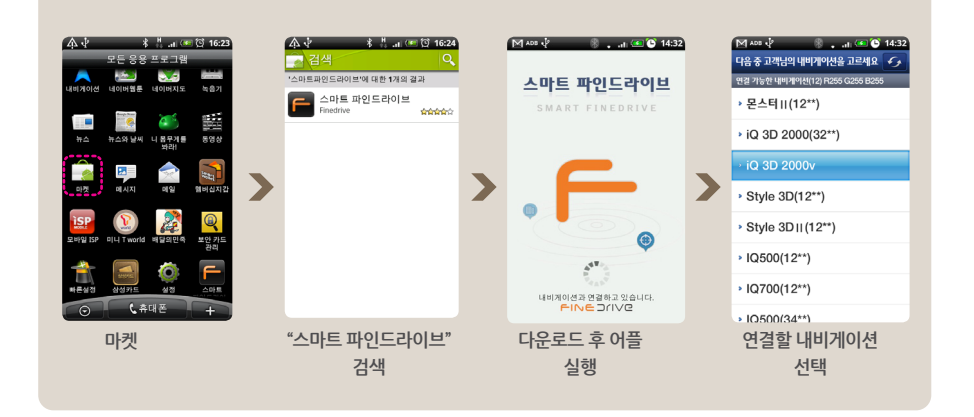

※ 마켓 이용과 관련된 자세한 내용은 휴대폰 "제품설명서"를 참고하십시오.

✔ 내비게이션에 안드로이드폰 연결하기

 ① 바탕화면에서 "▶" [ ▶] ]를 눌러 바탕화면 세 번째 설정 화면으로 이동하세요.

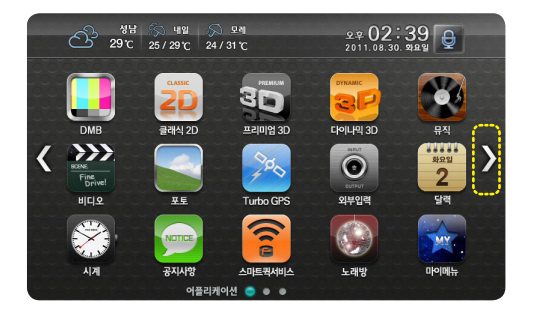

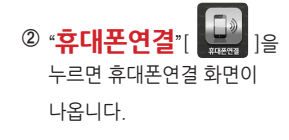

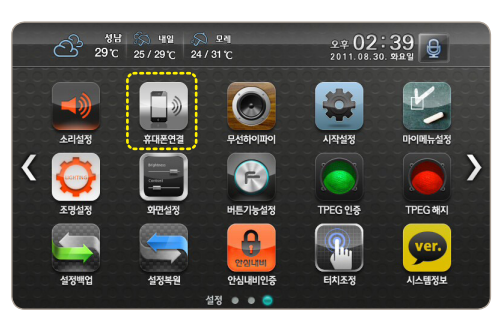

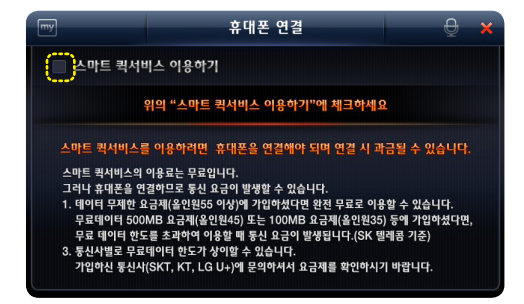

 ③ 휴대폰연결 화면에서 "스마트 퀵서비스 이용하기"에
 "체크"하세요.

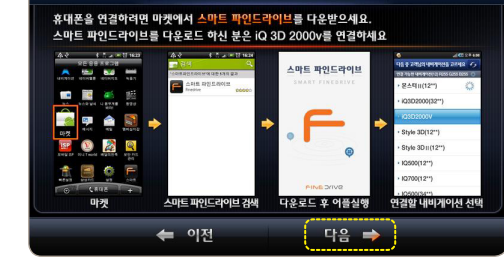

휴대폰 연결하기

 ⑥ 안드로이드폰 설정변경을 위한 화면이 나타납니다.
 스마트 서비스 퀵가이드 25페이지 설명대로 안드로이트폰을 설정하셨다면
 "다음" [ 다음 → ]
 버튼을 누르세요.

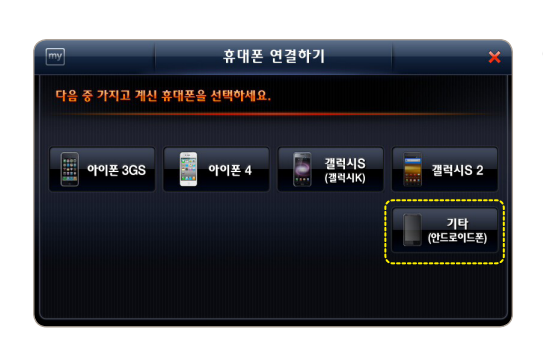

⑤ 휴대폰 연결하기 화면에서 "기타 (안드로이드폰)"를 누르세요.

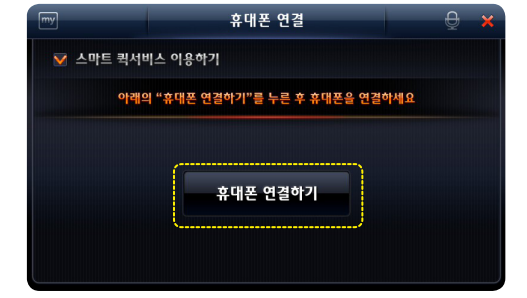

"**휴대폰 연결하기**"를 누르세요.

④ 설정에 체크하면 나타나는

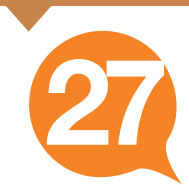

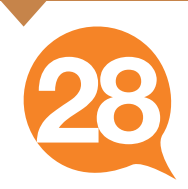

| my          | 휴대폰 연결하기   | × |
|-------------|------------|---|
| 목록에서 연결하실   | 휴대폰을 누르세요. |   |
| 연결 가능한 휴대폰  | (1)        |   |
| [] SCH-B900 |            |   |
|             |            |   |
|             |            |   |
|             |            |   |
|             |            |   |
|             |            |   |

- ⑦ 연결 가능한 휴대폰이 검색되면서 주변에 있는 휴대폰의 이름이 나타납니다.
  - 그중 연결할 휴대폰을 누르세요.

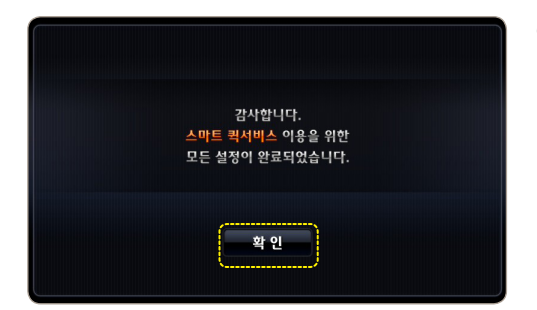

⑧ 승인이 완료되면 내비게이션에 다음과 같이 연결완료 메시지가 나타납니다. 화면에서 "확인"을 누르세요.

스마트 퀵서비스를 이용하기 위한 휴대폰 연결이 완료되고 바탕화면으로 이동합니다.

#### ※ 휴대폰이 검색 안될 때는 아래의 순서대로 재시도 하십시오.

- 1. 휴대폰의 설정상태를 확인하십시오.
- 2. 스마트 파인드라이브 어플이 실행되어 있는지 확인하십시오.
- 3. 내비게이션에서 '이전' 버튼을 누르고 처음부터 다시 진행하십시오.

처음 1회만 연결하면 이후에는 별도의 과정 없이 휴대폰이 자동으로 연결됩니다.

※ 자동차 블루투스 설정과 관련된 자세한 내용은 자동차 "오디오 설명서"를 참고하십시오.

- 4. 기타 카오디오는 42페이지의 방법으로 등록하세요.
- 3. 르노삼성 자동차는 38페이지의 방법으로 등록하세요.

- 2. 쉐보레 자동차는 34페이지의 방법으로 등록하세요.

자동차 카오디오 종류에 따라

- 1. 현대/기아 자동차는 30페이지의 방법으로 등록하세요.

## 내비게이션을 등록하기 전 카오디오에 연결된 장비를 모두 삭제해 주십시오.

원활한 무선 하이파이 서비스를 위해서는 카오디오에 내비게이션만 연결되어있어야 합니다.

### 우선 카오디오가 블루투스를 지원하는지 확인하세요.

파인드라이브의 무선 하이파이 서비스는 내비게이션의 모든 사운드를 자동차 스피커로 감상 할 수 있는 서비스 입니다

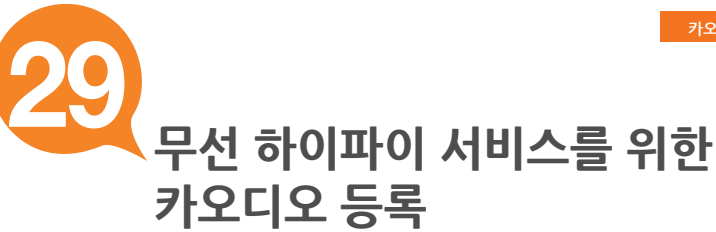

※ 자동차 블루투스 설정과 관련된 자세한 내용은 자동차 "오디오 설명서"를 참고 하십시오.

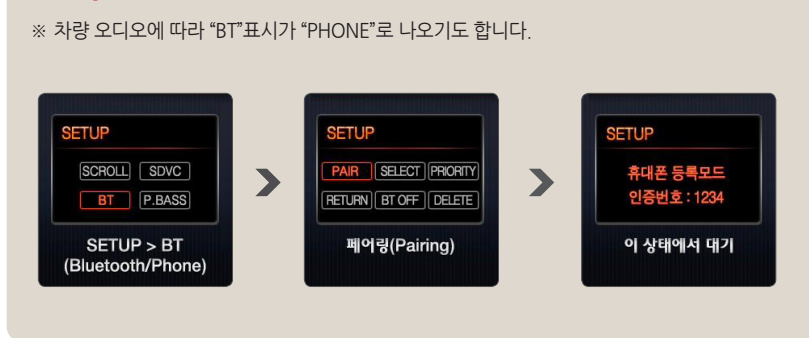

## Setup ► BT ► PAIR

현대/기아자동차 블루투스 페어링 하기

내비게이션을 등록하기 전 카오디오에 블루투스 등록된 다른 모든 장비를 해제(삭제)해 주십시오.

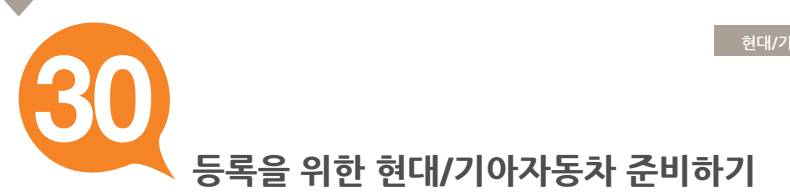

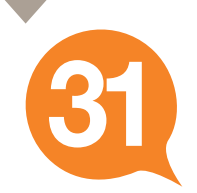

<

## 내비게이션에 현대/기아자동차 등록하기

 바탕화면에서 "> "[ ]를 눌러 바탕화면 세 번째 설정 화면으로 이동하세요.

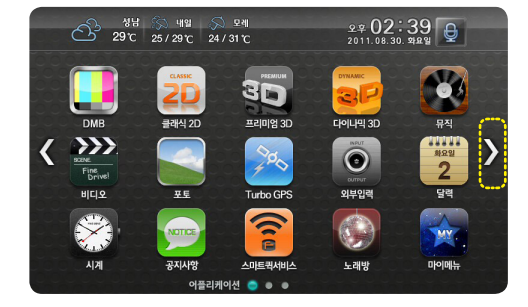

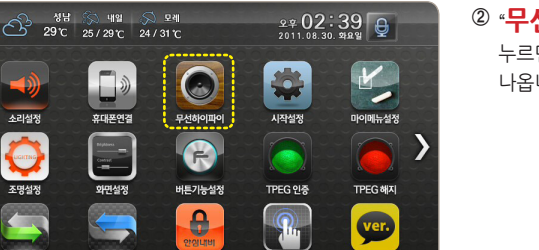

터치조정

시스템정보

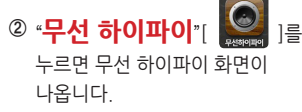

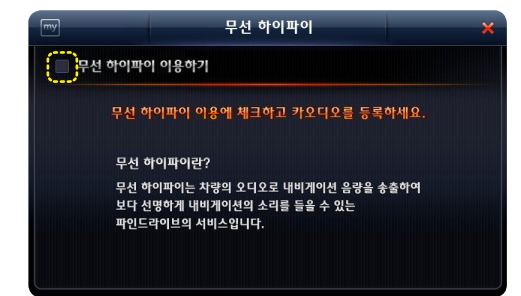

안심내비인증

설정 🔹 🔹 🤤

설정복원

③ "무선 하이파이 이용하기"에 "체크"하세요.

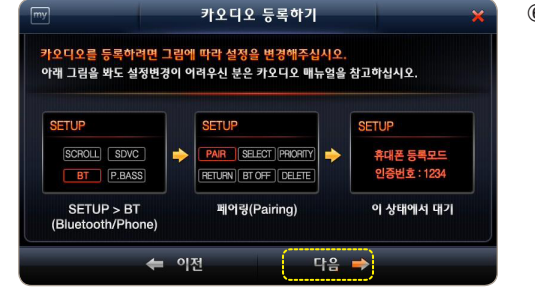

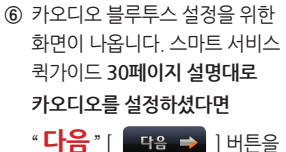

누르세요

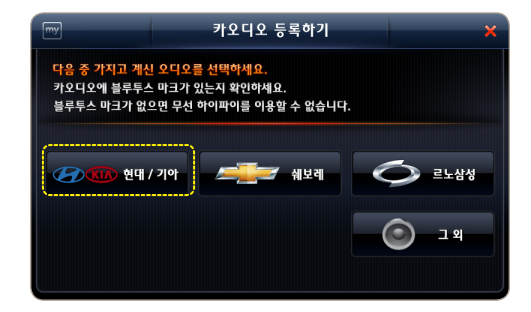

⑤ "현대/기아"를 누르세요.

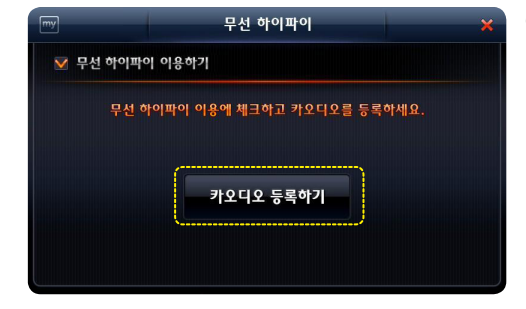

④ "카오디오 등록하기"를 누르세요.

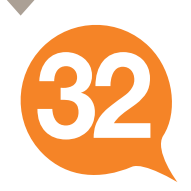

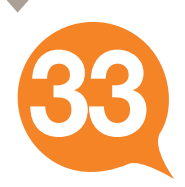

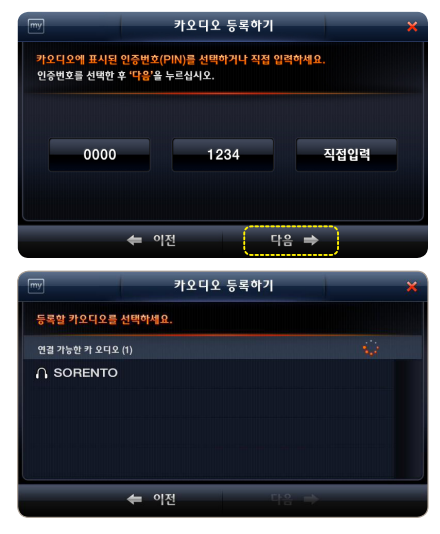

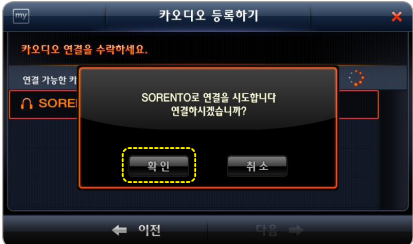

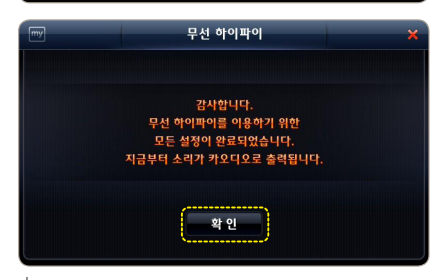

- ⑦ 카오디오에 표시된 인증번호를 내비게이션
   화면에서 선택한 후 "다음"을 누르세요.
   ※ 인증번호가 '0000'이나 '1234'가 아닐 경우 "직접입력"을 누르고 인증번호를 입력하세요.
- ⑧ 검색이 진행되면서 주변 블루투스 카오디오의 이름이 나타납니다. 그 중 등록하실 오디오를 선택하세요.

- ⑨ 연결확인 팝업에서 "확인"을 누르세요.
  - ※ 카오디오가 검색 안되면 카오디오 설정을 확인한 후 '이건'을 누르고 처음부터 재시도해 주세요.

- ⑩ 내비게이션에 카오디오가 등록되었습니다. "확인"을 누르면 바탕화면으로 이동합니다.
  - ※ 처음 1회 등록 이후에는 별도의 등록 없이 자동으로 연결됩니다.

※ 자동차 블루투스 설정과 관련된 자세한 내용은 자동차 "오디오 설명서"를 참고하십시오.

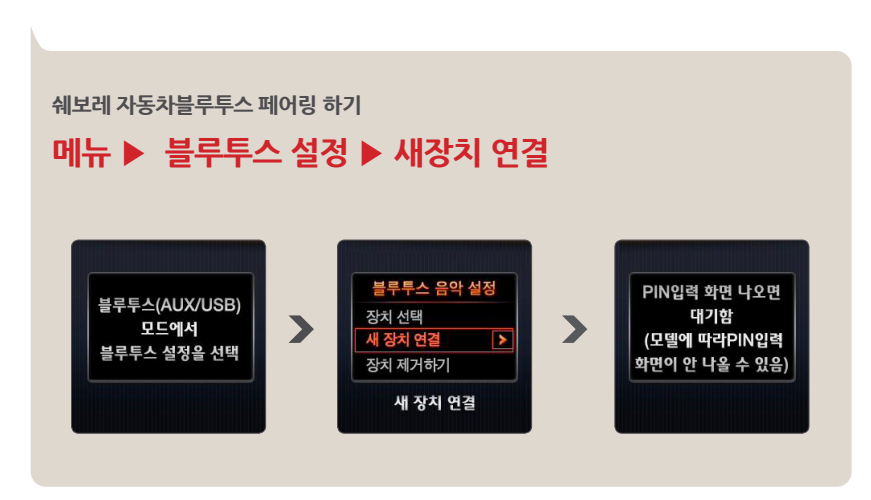

내비게이션을 등록하기 전 카오디오에 블루투스 등록된 다른 모든 장비를 해제(삭제)해 주십시오.

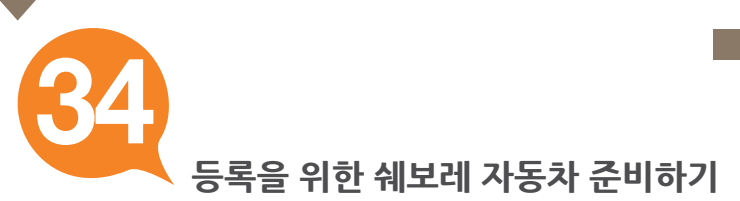

÷

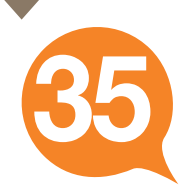

## 내비게이션에 쉐보레 자동차 등록하기

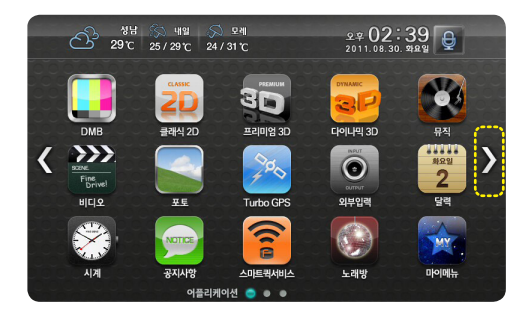

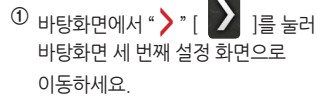

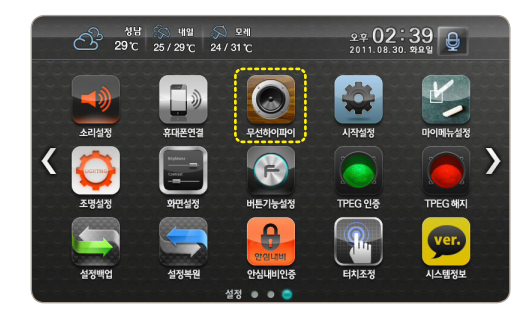

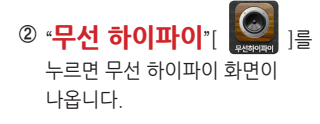

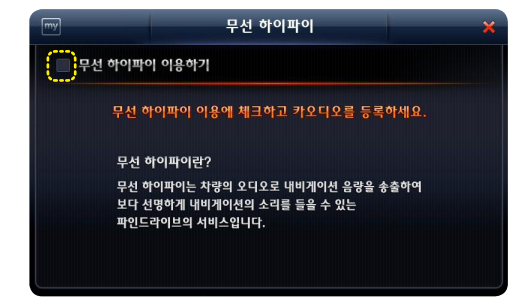

③ "무선 하이파이 이용하기"에 "체크"하세요.

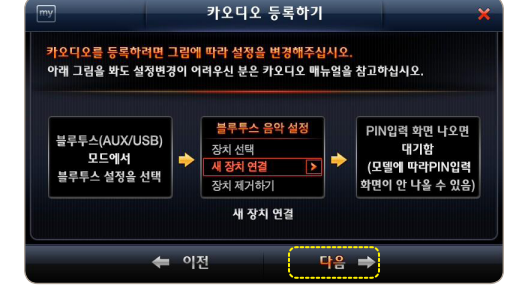

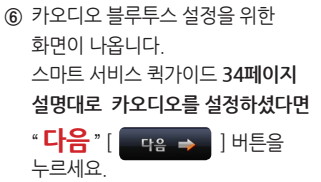

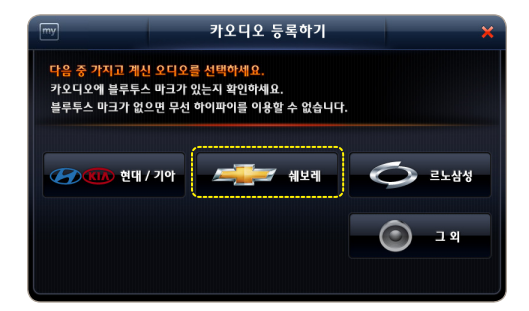

⑤ "**쉐보레**"를 누르세요.

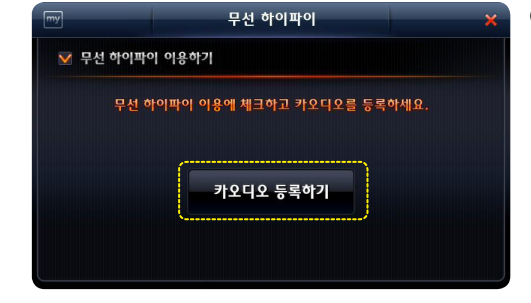

④ "카오디오 등록하기"를 누르세요.

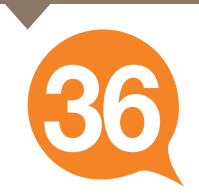

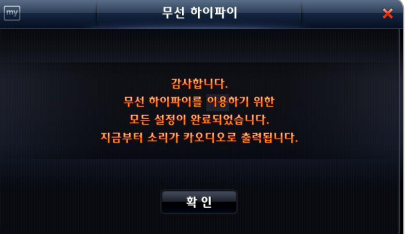

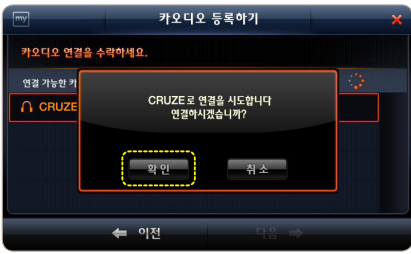

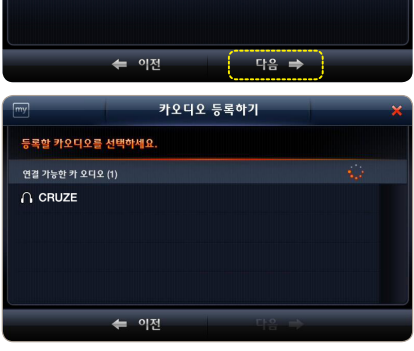

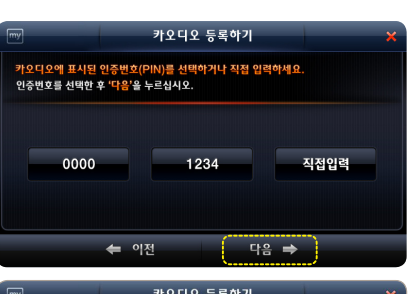

⑦ 카오디오에 표시된 인증번호를 내비게이션 화면에서 선택한 후 "**다음**"을 누르세요.

⑧ 검색이 진행되면서 주변 블루투스 카오디오의 이름이 나타납니다

그중 **등록하실 오디오를 선택**하세요.

※ 인증번호가 '0000'이나 '1234'가 아닐 경우 "직접입력"을 누르고 인증번호를 입력하세요.

쉐보레 자동차 등록

⑨ 연결확인 팝업에서 "확인"을 누르세요 ※ 카오디오가 검색 안되면 카오디오 설정을 확인하 후 '이전'을 누르고 처음부터 재시도

⑩ 내비게이션에 카오디오가 등록되었습니다. "**확인**"을 누르면 바탕화면으로 이동합니다.

※ 처음 1회 등록 이후에는 별도의 등록 없이 자동으로 연결됩니다.

해주세요

37

R

※ 자동차 블루투스 설정과 관련된 자세한 내용은 자동차 "오디오 설명서"를 참고하십시오.

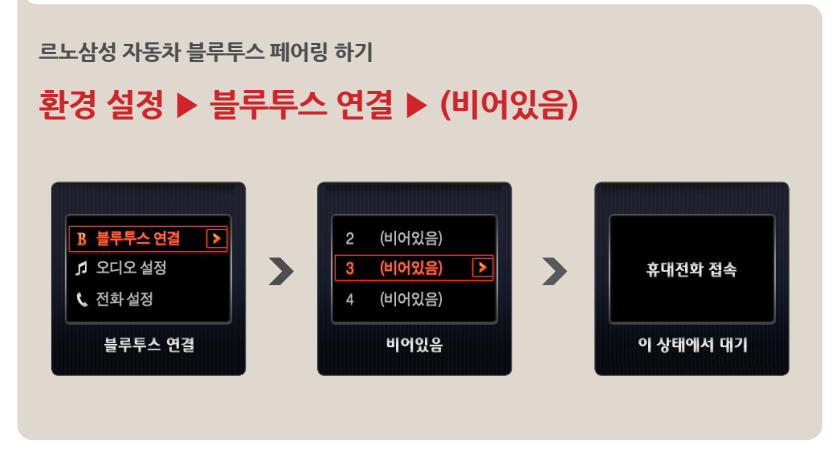

내비게이션을 등록하기 전 카오디오에 블루투스 등록된 다른 모든 장비를 해제(삭제)해 주십시오.

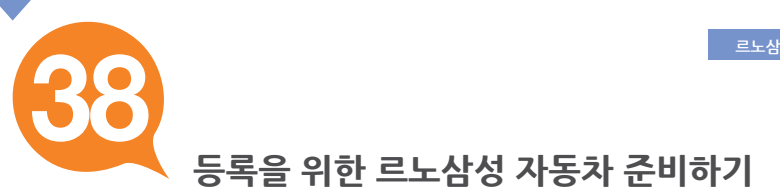

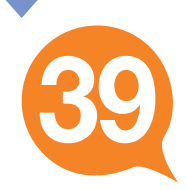

## 내비게이션에 르노삼성 자동차 등록하기

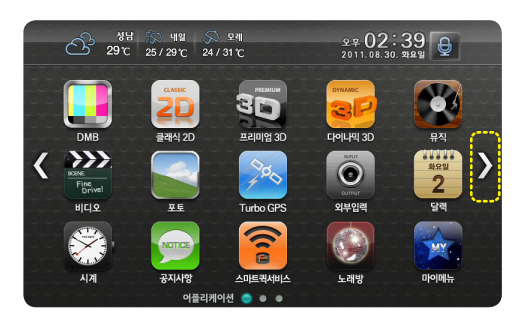

 바탕화면에서 "> "[]] : " : ]를 눌러 바탕화면 세 번째 설정 화면으로 이동하세요.

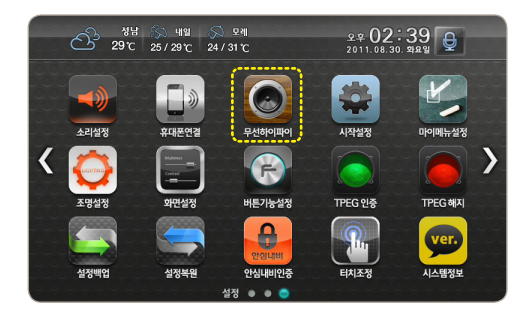

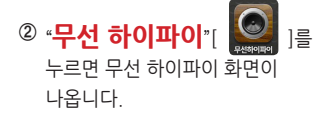

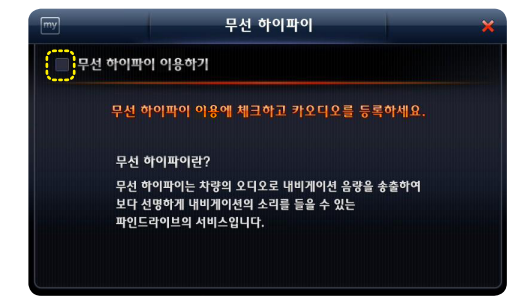

③ "무선 하이파이 이용하기"에 "체크"하세요.

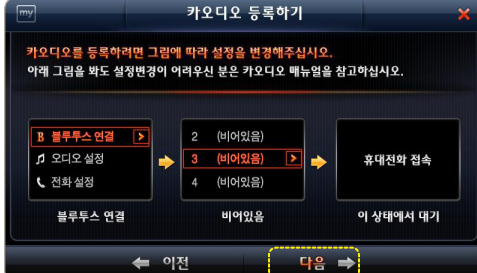

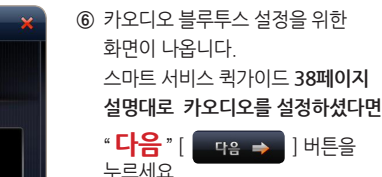

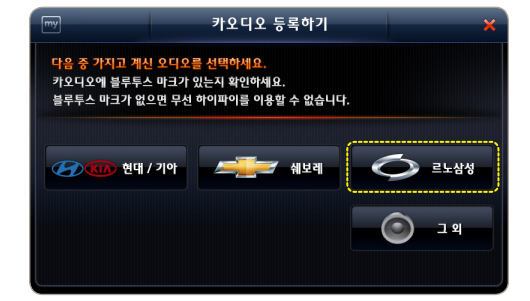

⑤ "**르노삼성**"를 누르세요.

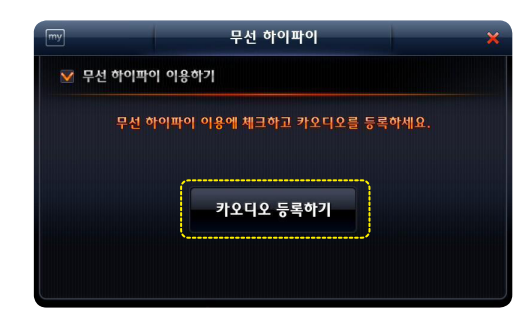

**\*카오디오 등록하기**"를 누르세요.

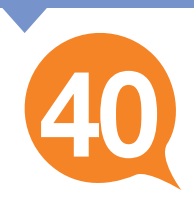

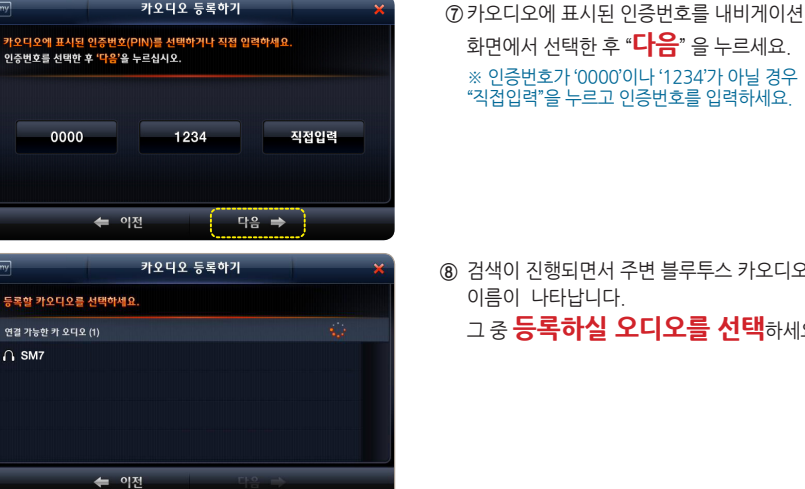

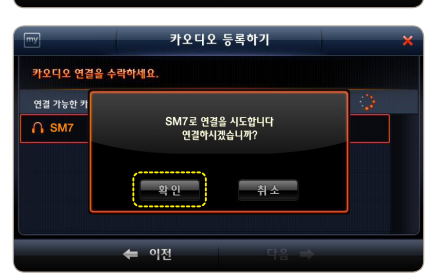

카오디오 등록하기

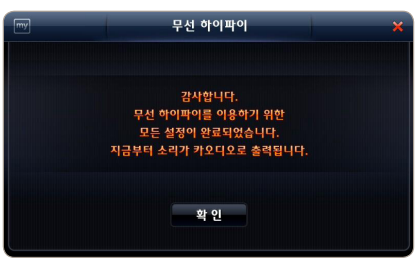

화면에서 선택한 후 "**다음**" 을 누르세요 ※ 인증번호가 '0000'이나 '1234'가 아닐 경우 "직접입력"을 누르고 인증번호를 입력하세요.

⑧ 검색이 진행되면서 주변 블루투스 카오디오의 이름이 나타납니다. 그 중 **등록하실 오디오를 선택**하세요

- ⑨ 여결확인 팝업에서 "확인"을 누르세요
  - ※ 카오디오가 검색 안되면 카오디오 설정을 확인하 후 '이전'을 누르고 처음부터 재시도 해주세요

⑩ 내비게이션에 카오디오가 등록되었습니다. "**확이**"을 누르면 바탕화면으로 이동합니다.

※ 처음 1회 등록 이후에는 별도의 등록 없이 자동으로 연결됩니다.

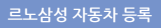

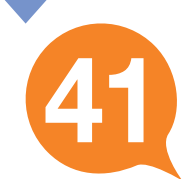

0000

연결 가능한 카 오디오 (1) ∩ SM7

설정변경이 어려우시면 자동차 "오디오 설명서"를 참조하십시오.

## 2. 페어링(Pairing)

1. 블루투스(Bluetooth)연결

기타 카오디오 블루투스 페어링 하기

내비게이션을 등록하기 전 카오디오에 블루투스 등록된 다른 모든 장비를 해제(삭제)해 주십시오.

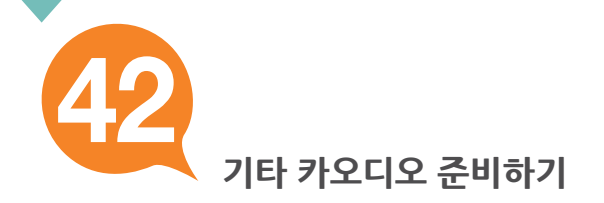

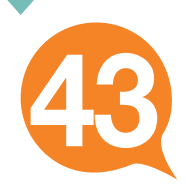

## 내비게이션에 기타 카오디오 등록하기

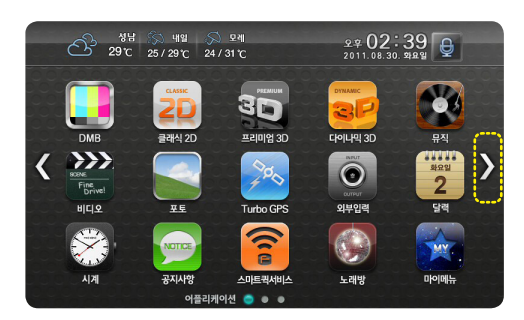

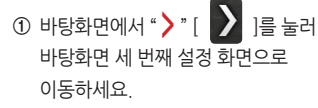

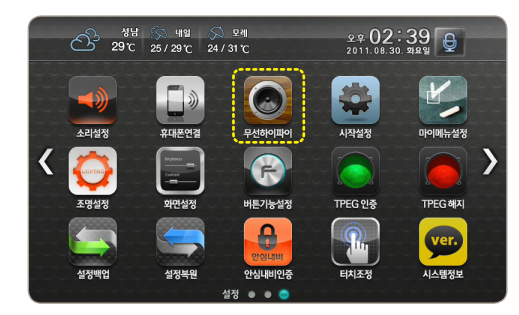

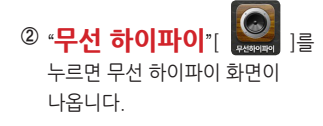

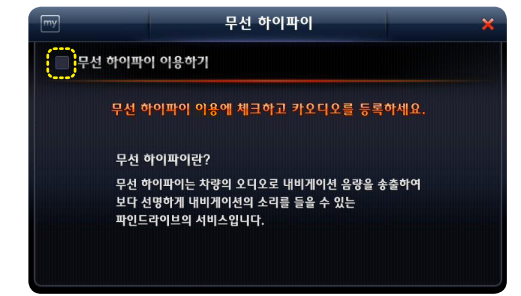

③ "무선 하이파이 이용하기"에
 "체크"하세요.

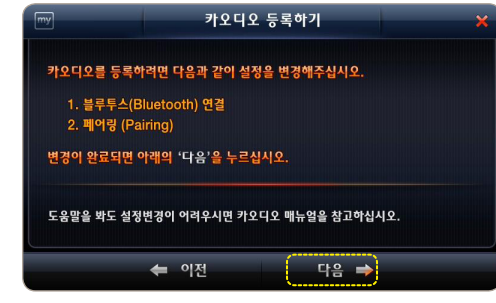

 ⑥ 카오디오 블루투스 설정을 위한 화면이 나옵니다.
 스마트 서비스 퀵가이드 42페이지 설명대로 카오디오를 설정하셨다면
 \* 다음 " [ प음 ⇒ ] 버튼을 누르세요

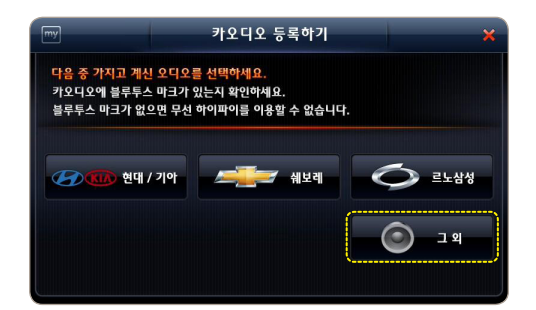

⑤ "그 오"를 누르세요.

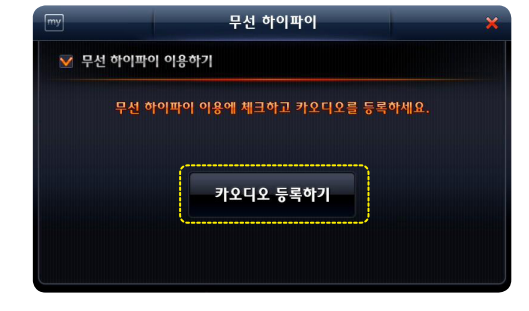

④ "카오디오 등록하기"를 누르세요.

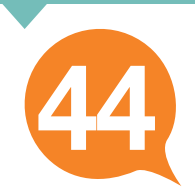

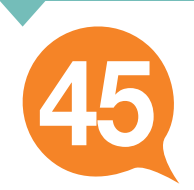

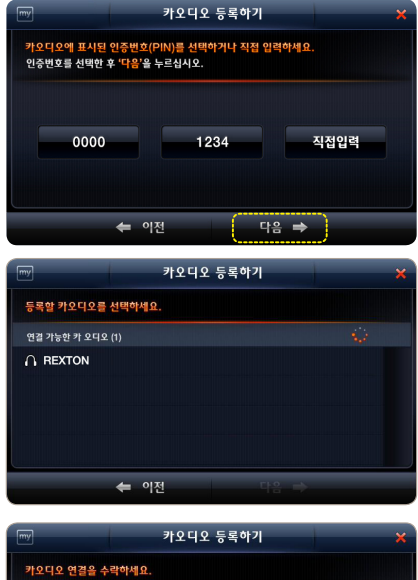

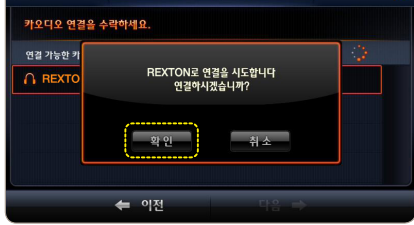

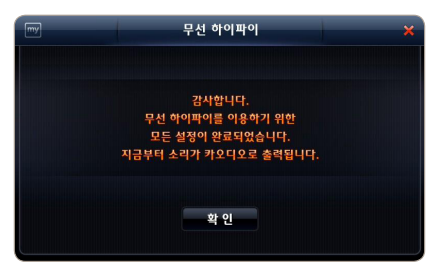

 ⑦카오디오에 표시된 인증번호를 내비게이션
 화면에서 선택한 후 "다음"을 누르세요.
 ※ 인증번호가 '0000'이나 '1234'가 아닐 경우 "직접입력"을 누르고 인증번호를 입력하세요.

⑧ 검색이 진행되면서 주변 블루투스 카오디오의 이름이 나타납니다. 그 중 등록하실 오디오를 선택하세요.

- ⑨ 연결확인 팝업에서 "확인"을 누르세요.
  - ※ 카오디오가 검색 안되면 카오디오 설정을 확인한 후 '이전'을 누르고 처음부터 재시도 해주세요.
- ⑩ 내비게이션에 카오디오가 등록되었습니다.
  "확인"을 누르면 바탕화면으로 이동합니다.

※ 처음 1회 등록 이후에는 별도의 등록 없이 자동으로 연결됩니다.

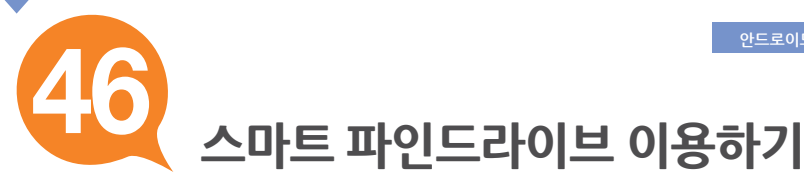

## 1. 안드로이드폰 준비하기

### ※ 스마트 파인드라이브를 이용하려면 '스마트 파인드라이브' 어플리케이션(무료)을 마켓에서 다운로드 하셔야 합니다.

[스마트 파인드라이브] 어플리케이션은 안드로이드폰에서 "**마켓**" 을 누르고 마켓에서 "**스마트 파인드라이브**"를 검색한 후 다운로드할 수 있습니다.

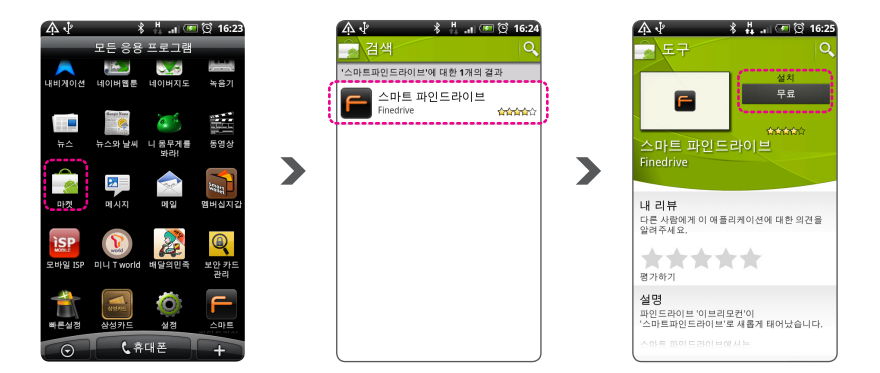

스마트 파인드라이브 연결

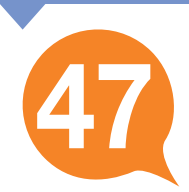

## 2. 스마트 파인드라이브 연결하기

>

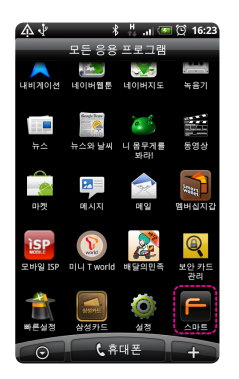

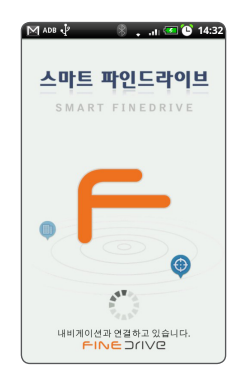

 설치된 "스마트 파인드라이브"를 실행합니다.

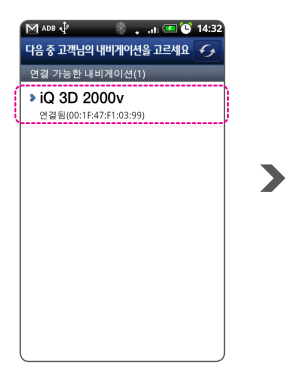

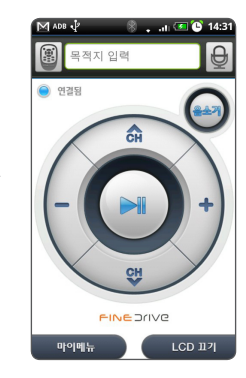

② 내비게이션이 검색됩니다. 연결할 내비게이션을 선택하면 자동으로 연결됩니다.

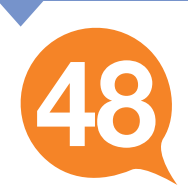

## 3. 스마트 파인드라이브 기능보기

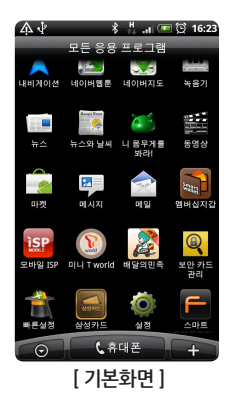

| M ADB 🖞 | 🖇 🔒 💶 💽 14:32    |
|---------|------------------|
| 원하는 기능  | 을 누르세요. 닫기       |
|         | 회사로              |
| 📫 우리집   | ) 🕀 현위치          |
|         | 🕅 목적지            |
| 🔷 재탐색   | (* 경로취소)         |
|         | <b>Lo DMB</b> 零료 |
| 📥 DMB   | (☎) 뮤직종료         |
|         | • मय्            |
|         | FINEDrive        |
| [7]     | 능버튼 화면 ]         |

| 표시 및 기능   | 기능                                            |
|-----------|-----------------------------------------------|
| () ପ୍ରଥ୍ୟ | 내비게이션과의 연결상태를 표시합니다                           |
| CH CH     | DMB 채널 변경, MP3 곡 변경 등에 사용됩니다.                 |
| -+        | 볼륨 조절 기능입니다.                                  |
|           | 선택 및 실행/멈춤의 기능입니다.                            |
|           | 음소거 기능입니다. 음소거상태에서 한번 더<br>누르시면 음소거가 해제됩니다.   |
| 마이메뉴      | 마이메뉴를 표시합니다.                                  |
| LCD 117   | LCD를 끄거나 켤 때 사용합니다.                           |
|           | 이브리모콘의 내비게이션 기능입니다.<br>내비게이션 기능버튼 화면으로 이동합니다. |
| Ð         | 구글 음성인식을 통한 길찾기를 할 수 있습니다.                    |

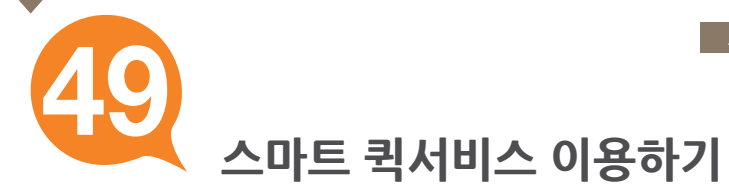

## 1. 스마트 퀵서비스란?

휴대폰 테더링을 통하여 교통정보, 안전운전정보, 위성궤도 정보, 날씨정보, DMB 정보를 내비게이션 부팅과 동시에 수신할 수 있습니다.

> 휴대폰 테더링을 통하여 스마트 퀵서비스 동작 중에는 지도화면에 그림과 같은 아이콘이 표시됩니다.

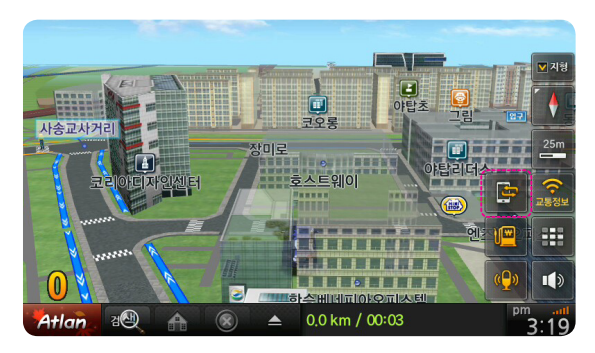

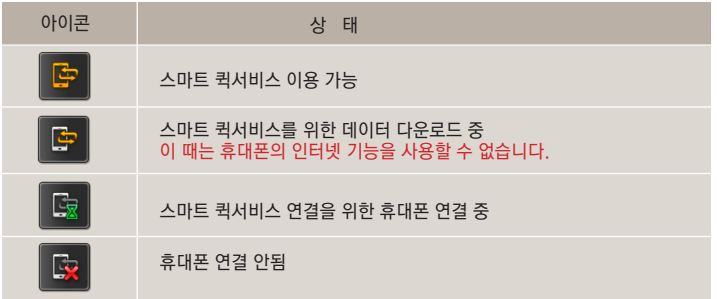

#### 휴대폰 테더링이란?

휴대폰 근거리통신 블루투스 기능으로 휴대폰과 내비게이션을 연결하고, 휴대폰을 통해 내비게이션에서 무선인터넷 서비스가 가능하도록 하는 기능입니다. 따라서 휴대폰이 일종의 "모뎀"의 역할을 한다고 볼 수 있습니다. 휴대폰 테더링 장시간 사용 시 주변 전파 환경에 따라 내비게이션과의 연결이 해제될 수 있으며, 해제되었을 경우에는 버튼을 눌러서 재연결을 시도할 수 있습니다.

![](_page_52_Picture_1.jpeg)

## 2. 스마트 퀵서비스 다운로드 데이터

스마트 퀵서비스를 통해 다운로드 되는 데이터는 다음과 같으며 바탕화면의 "스마트 퀵서비스"[ ]를 통해서 상세한 업데이트 정보를 확인할 수 있습니다.

| my     | 스믹        | <b> 트퀵서비스</b>                            | ⊕ × |
|--------|-----------|------------------------------------------|-----|
| 💿 퀵서비스 | : 수신      |                                          |     |
|        | 수신정보      | 수신날짜                                     |     |
|        | 교통정보      | 2011. 04. 19 12:35                       |     |
|        | 안전운전      | 2011. 04. 19 12:35                       |     |
|        | Turbo GPS | 2011. 04. 19 12:35                       |     |
|        | 날씨        | 2011. 04. 19 12:35                       |     |
|        | EPG       | 2011. 04. 19 12:35                       |     |
|        | 날씨<br>EPG | 2011. 04. 19 12:35<br>2011. 04. 19 12:35 |     |

![](_page_53_Picture_1.jpeg)

## 3. 스마트 퀵서비스 재접속

스마트 퀵서비스는 데이터 다운로드 시 블루투스를 이용한 휴대폰 테더링을 합니다.

스마트 퀵서비스 상태가 "휴대폰 연결 안됨[ 🔯 ]"일 경우 다음의 내용을 확인하세요.

1. 휴대폰 블루투스가 꺼져 있는 경우 : 휴대폰의 블루투스를 켜세요.

### 2. 연결된 휴대폰이 없는 경우

![](_page_53_Picture_7.jpeg)

- ① 바탕화면 3페이지 ▶ "휴대폰연결"을 누르세요.
- ② 스마트 서비스 퀵가이드 4 페이지를 참고해서 휴대폰을 연결하세요.

### 3. 연결된 휴대폰과 연결이 끊긴 경우

![](_page_53_Picture_11.jpeg)

- ① 바탕화면 3페이지 ▶ "**휴대폰연결**"을 누르세요.
- ② "연결하기" 버튼을 누르세요.

![](_page_54_Picture_1.jpeg)

### 4. 스마트 파인드라이브가 실행되지 않은 경우

![](_page_54_Picture_3.jpeg)

갤럭시S 2, 기타 안드로이드폰은 휴대폰의 스마트 파인드라이브 어플을 실행해야 스마트 퀵서비스를 실행할 수 있습니다. 휴대폰의 스마트 파인드라이브를 실행하세요.

### 5.스마트 파인드라이브가 최신 버전이 아닐 경우

휴대폰 연결하기에서 갤럭시S 2, 기타(안드로이드폰)을 연결할 때 휴대폰의 "스마트 파인드라이브" 어플이 최신 버전이 아닐 때 다음과 같은 메시지가 나타날 수 있습니다. 이럴 때는 "스마트 파인드라이브"어플을 업데이트한 후 다시 시도해 주세요.

![](_page_54_Picture_7.jpeg)

![](_page_55_Picture_1.jpeg)

## 1. 무선 하이파이란?

### 내비게이션과 카오디오가 블루투스로 연결되어 내비게이션의 모든 사운드를 자동차 스피커를 통해 감상 할 수 있습니다.

무선 하이파이 서비스를 이용하려면 내비게이션에 차량오디오를 블루투스로 등록해야 합니다.

# 차량오디오 등록은 30페이지의 "무선 하이파이 서비스를 위한 카오디오 등록"을 참고하세요.

카오디오를 처음 1회만 등록하면 이후 별도의 등록 없이 이용할 수 있습니다.

원활한 무선 하이파이 서비스를 위해 내비게이션만 카오디오와 연결되어 있어야 합니다.

내비게이션을 등록하기 전 카오디오에 블루투스 등록된 다른 모든 장비를 해제(삭제)해 주십시오.

![](_page_56_Picture_1.jpeg)

## 2. 무선 하이파이 동작

• 무선 하이파이가 연결되면 아래와 같이 "무선 하이파이 연결"이 화면에 표시되며, 내비게이션에서는 소리가 나오지 않고 카오디오로 소리가 나옵니다.

![](_page_56_Picture_4.jpeg)

• 무선 하이파이가 해제되면 아래와 같이 "무선 하이파이 해제"가 화면에 표시되며, 카오디오에서는 소리가 나오지 않고 내비게이션에서 소리가 나옵니다.

![](_page_56_Picture_6.jpeg)

![](_page_57_Picture_1.jpeg)

## 3. 무선 하이파이 재접속

무선 하이파이는 카오디오와 내비게이션을 연결합니다. 무선 하이파이 동작 중 카오디오로 소리가 나지 않는 때는 다음의 상태에 따라 재접속이 가능합니다.

### 1. 카오디오 블루투스가 꺼져 있는 경우 : 카오디오의 블루투스를 켜세요.

## 2. 등록된 카오디오가 없는 경우

![](_page_57_Picture_6.jpeg)

- ① 바탕화면 3페이지 ▶
   "무선 하이파이"을 누르세요.
- ② 스마트 서비스 퀵가이드 29페이지 "무선 하이파이 서비스를 위한 카오디오 등록 "과정에 따라 카오디오를 등록하세요.

### 3. 등록된 카오디오와 연결이 끊긴 경우

![](_page_57_Picture_10.jpeg)

- ① 바탕화면 3페이지 ▶
   "무선 하이파이"를 누르세요.
- ② "연결하기" 버튼을 누르세요.

![](_page_58_Picture_0.jpeg)

Q: 스마트 퀵서비스 이용 시 요금은 어떻게 되나요?

A 스마트 퀵서비스의 이용료는 무료입니다. 그러나 3G 네트워크를 이용하므로 통신 요금이 발생할 수 있습니다.

데이터 무제한 요금제(올인원55 이상)에 가입하셨다면 완전 무료로 이용할 수 있습니다. 무료데이터 500MB 요금제(올인원45) 또는 100MB 요금제(올인원35) 등에 가입하셨다면, 무료 데이터 한도를 초과하여 이용할 때 통신 요금이 발생됩니다(SK 텔레콤 기준).

통신사별로 무료데이터 한도가 상이할 수 있습니다. 가입하신 통신사(SKT, KT, LG U+)에 문의하셔서 요금제를 확인하시기 바랍니다.

Q: 스마트 퀵 서비스를 지원하는 휴대폰은 어떤 것인가요?

A 아이폰 3GS, 아이폰 4, 갤럭시S, 갤럭시K, 갤럭시S 2, 그 외 안드로이트폰입니다. 향후 서비스 대상을 확대할 예정입니다.

FAC

![](_page_59_Picture_0.jpeg)

| MeMo |
|------|
|      |
|      |

![](_page_61_Picture_0.jpeg)